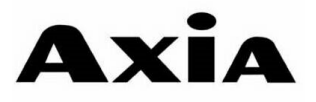

คู่มือการใช้งาน HydroFresh W14 14 place settings Sevu S

### คำแนะนำการในการใช้งาน

สำคัญ เพื่อให้การใช้งานเกิดประสิทธิภาพสูงสุดโปรดศึกษาคู่มืออย่างละเอียดก่อนการใช้งาน

#### **Control Panel**

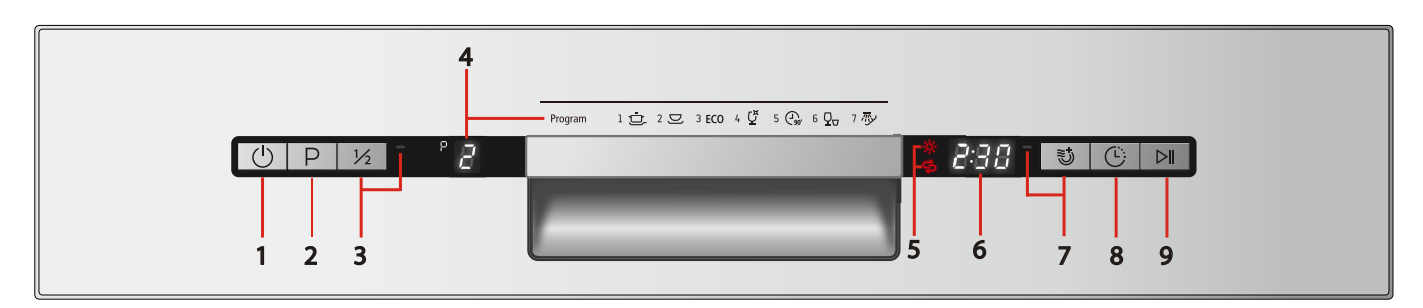

- 1--- ปุ่มเปิด / ปิด การทำงาน
- 2--- ปุ่มสำหรับเลือกโปรแกรมการทำงาน
- 3--- ปุ่มสำหรับเลือกโปรแกรมล้างแบบครึ่งถัง
  ( คุณจะใช้งานโปรแกรมนี้ได้ก็ต่อเมื่อคุณมีภาชนะที่ต้องการล้างไม่เกิน
  4 ชุดอาหาร โปรแกรมนี้จะทำให้คุณประหยัดน้ำ, ไฟมากขึ้น )
- - โดยหน้าจอจะแสดงผล: PB รายละเอียดดังนี้
  - P1 สัญลักษณ์ 🗁 = โปรแกรมล้างหนัก
  - P2 สัญลักษณ์ ⊂ = โปรแกรมล้างปกติ
  - P3 สัญลักษณ์ <sup>€CO</sup> = โปรแกรมล้างประหยัด
  - P4 สัญลักษณ์ <sup>12</sup> = โปรแกรมล้างแก้ว
  - P5 สัญลักษณ์ 💮 = โปรแกรมล้าง 90 นาที
  - P6 สัญ<sup>ื</sup>ลักษณ์ <sup>D</sup> = โปรแกรมล้างด่วน
  - P7 สัญ<sup>้</sup>ลักษณ 🥙 = โปรแกรมล้างน้ำเปล่า

- 5--- สัญลักษณ์เตือนเมื่อน้ำยาเคลือบเงาหมด สัญลักษณ์เตือนเมื่อเกลือหมด S
- 6--- หน้าจอแสดงเวลาคงเหลือในการทำความสะอาด และแสดง Code เมื่อเครื่องขัดข้อง B:BB
- 7--- ปุ่มฟังก์ชั่นอบแห้งพิเศษ เมื่อกดใช้จะมีไฟสว่างขึ้นมา โดยฟังก์ชั่นนี้ไม่สามารถใช้ร่วมกับ Ω<sub>□</sub> และ 𝒴 และโปรแกรมล้างแบบครึ่งถังได้ในเวลาเดียวกัน
- 8--- ปุ่มตั้งเวลาการทำงานล่วงหน้า : กดเมื่อต้องการตั้งเวลา ทำงานล่วงหน้า
- 9--- ปุ่มเริ่ม / หยุดการทำงานชั่วคราว : กดเมื่อต้องการหยุด การทำงานชั่วคราวหรือกดอีกครั้งเพื่อเริ่มการทำงานต่อ

### ส่วนประกอบของเครื่องล้างจาน

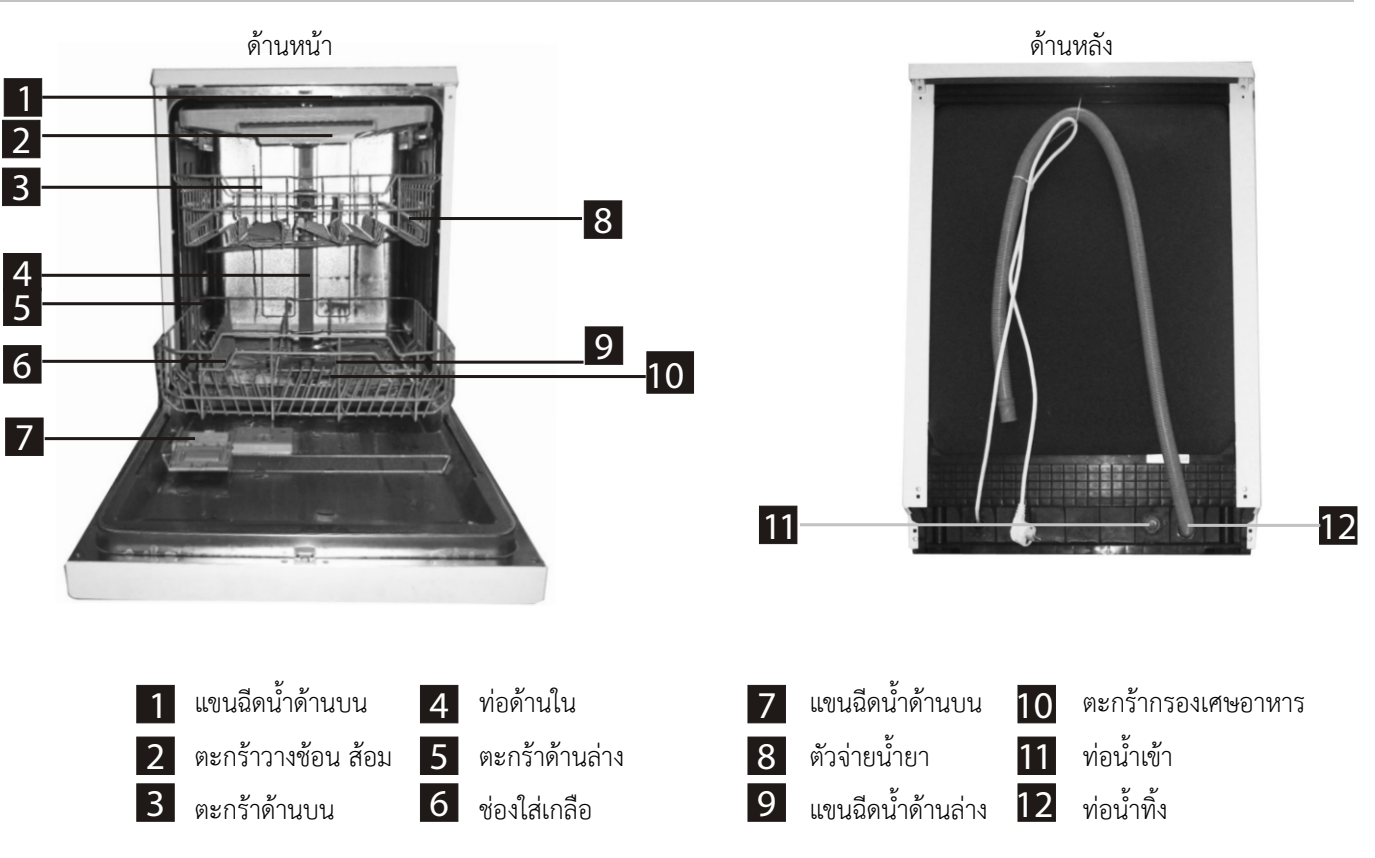

## ตะกร้าบน

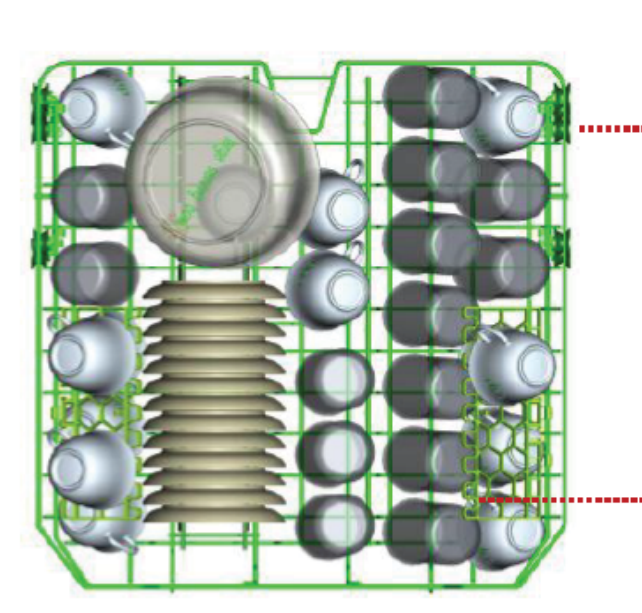

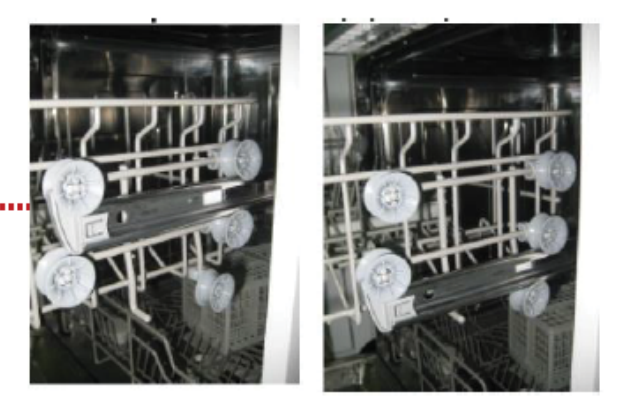

สามารถปรับระดับของตะกร้าได้

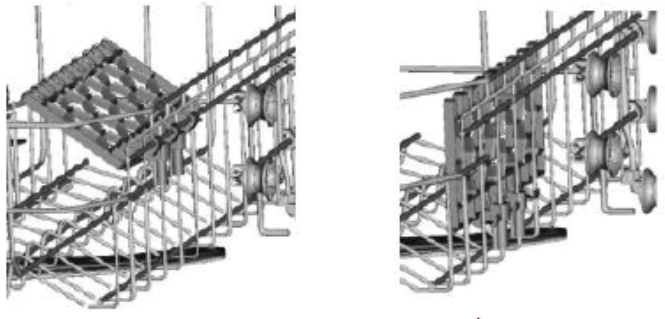

สามารถปรับระดับ และพับเก็บที่วางแก้วได้

ตะกร้าล่าง

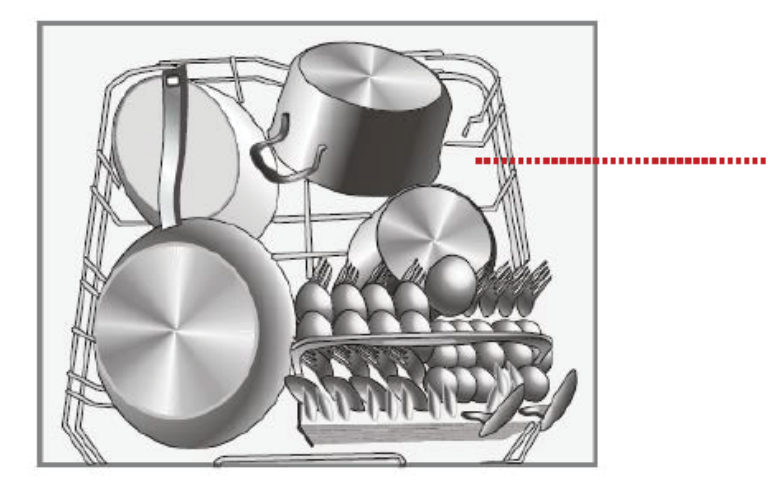

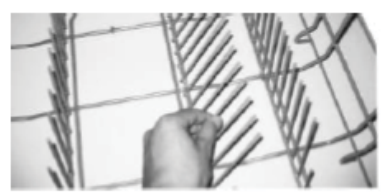

สามารถพับเก็บชั้นปรุงอาหารได้ หากต้องการวางภาชนะขนาดใหญ่ เช่น กระทะ หรือหม้อ

# ตัวอย่าง การเรียงภาชนะของตะกร้าบน , ตะกร้าล่าง

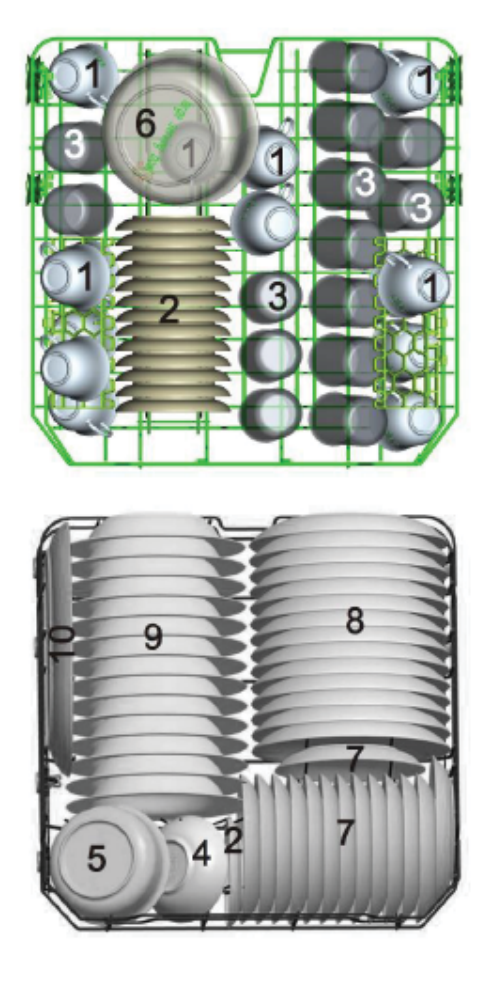

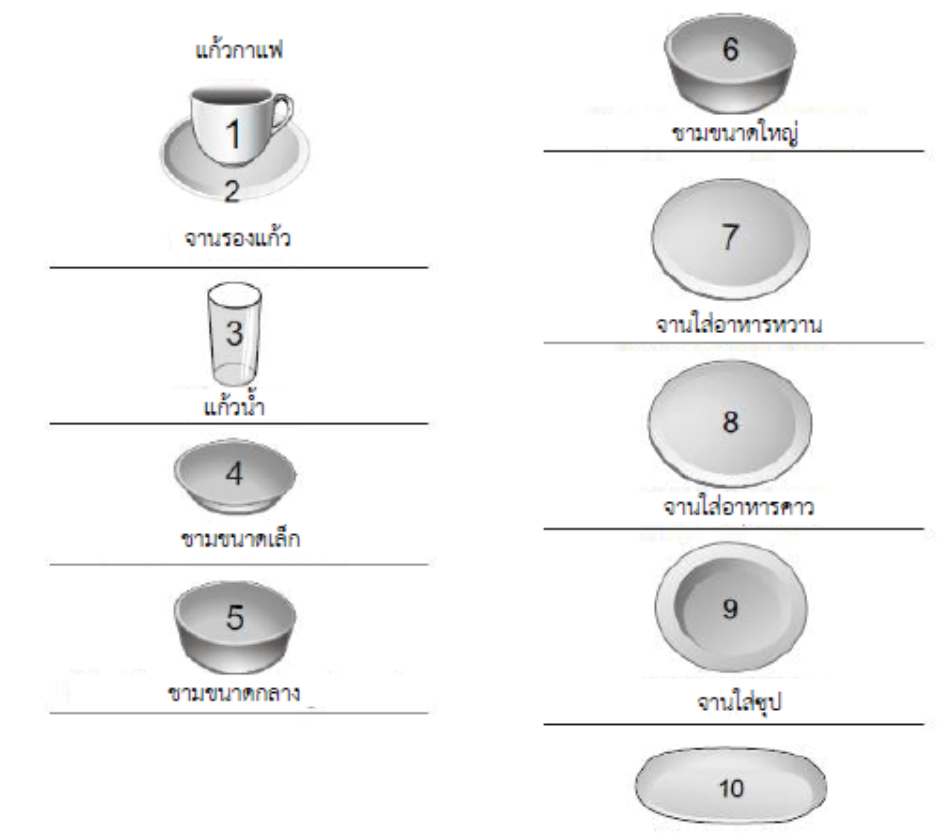

จานรูปไข่

| โปรแกรมการทำงาน                                    |                                                                                                    |                                                                                                    |                    |          |             |           |                   |
|----------------------------------------------------|----------------------------------------------------------------------------------------------------|----------------------------------------------------------------------------------------------------|--------------------|----------|-------------|-----------|-------------------|
| โปรแกรม                                            | รายละเอียด                                                                                                    | ขั้นตอนการทำงาน                                                                                           | ปริมาณน้ำยาล้างจาน | ระยะเวลา | พลังงาน     | การใช้น้ำ | น้ำยาแวววาว       |
|                                                    |                                                                                                    |                                                                                                    |                    | (นาที)   | (กิโลวัตต์) | (ຄື໑໑)    |                   |
| โปรแกรมล้างเข้มข้น<br>(Intensive)                  | เหมาะสำหรับภาชนะที่สกปรกมาก คราบ<br>สกปรกติดฝังแน่น เช่น หม้อ กระทะ หรือจาน<br>ขามที่คราบอาหารแห้งติดฝังแน่น        | ล้างน้ำเปล่า ( 50°C )<br>ล้างผสมน้ำยาล้างาน ( 60°C )<br>ล้างน้ำ<br>ล้างน้ำครั้งสุดท้าย ( 70°C )<br>อบแห้ง | 5/30 กวัม          | 170      | 1.6         | 19        | ใช้น้ำยาแวววาว    |
| ໂປรແຄรมล้างปกติ<br>(Normal)                        | เหมาะสำหรับภาชนะที่สกปรกทั่วไป เช่น จาน<br>ขาม แก้ว ที่ไม่สกปรกมาก                                                  | ล้างน้ำเปล่า ( 50°C )<br>ล้างผสมน้ำยาล้างาน ( 60°C )<br>ล้างน้ำ<br>ล้างน้ำครั้งสุดท้าย ( 70°C )<br>อบแห้ง | 5/30 กวัม          | 180      | 1.3         | 15        | ใช้น้ำยาแวววาว    |
| โปรแกรมล้างประหยัด<br>(ECO)<br>ECO                 | เหมาะสำหรับภาชนะที่สกปรกทั่วไป เช่นจาน<br>ชาม แก้ว หม้อ โดยมีประสิทธิภาพสูงสุดในการ<br>ล้างทั้งประหยัดพลังงานและน้ำ | ล้างน้ำเปล่า ( 50°C )<br>ล้างผสมน้ำยาล้างจาน ( 60°C<br>)<br>ล้างน้ำครั้งสุดท้าย ( 65°C )<br>อบแห้ง        | 5/30 กรัม          | 190      | 0.93        | 11        | ใช้น้ำยาแวววาว    |
| โปรแกรมล้างถนอม<br>ภาชนะ (Glass)<br><b>ไว้</b>     | เหมาะสำหรับภาชนะที่สกปรกเล็กน้อย และมี<br>ความเปราะบางสูงเช่น แก้ว จานแก้ว                                          | ล้างน้ำเปล่า<br>ล้างผสมน้ำยาล้างาน ( 40°C )<br>ล้างน้ำ<br>ล้างน้ำครั้งสุดท้าย ( 60°C )<br>อบแห้ง          | 5/30 กรัม          | 130      | 0.9         | 14.5      | ใช้น้ำยาแวววาว    |
| โปรแกรมล้าง 90 นาที<br>(90 mins)<br><b>(90/90/</b> | เหมาะสำหรับภาชนะที่มีความสกปรกทั่วไป แต่<br>ต้องการความรวดเร็วในการล้าง โดยไม่เน้นการ<br>อบแห้งที่ดีมาก             | ล้างผสมน้ำยาล้างจาน ( 65°C<br>)<br>ล้างน้ำ<br>ล้างน้ำครั้งสุดท้าย ( 65°C )<br>อบแห้ง                      | 35 กวัม            | 90       | 1.35        | 12.5      | ใช้น้ำยาแวววาว    |
| ໂປຣແກຣມຄ້ານທ່ວນ<br>(Rapid)<br><b>ODD</b>           | เหมาะกับภาชนะที่ความสกปรกน้อย ต้องการ<br>ความรวดเร็วในการล้าง ไม่มีการอบแห้ง                                        | ล้างผสมน้ำยาล้างจาน ( 45°C<br>)<br>ล้างน้ำ ( 50°C )<br>ล้างน้ำครั้งสุดท้าย ( 55°C )                       | 25 กรัม            | 30       | 0.75        | 11        | ไม่ใช้น้ำยาแวววาว |
| โปรแกรมล้างน้ำเปล่า<br>(Soak)                      | ล้างคราบสกปรกเพื่อไม่ให้มีความติดอยู่กับ<br>ภาชนะเพื่อให้การล้างในขั้นตอนต่อไปมี<br>ประสิทธิภาพมากขึ้น              | ล้างน้ำเปล่า                                                                                              | ไม่ใช้น้ำยาล้างจาน | 15       | 0.02        | 4         | ไม่ใช้น้ำยาแวววาว |